## How to Calculate Cal Grant GPA

- 1. From the Eagle/Aeries Control Panel, click on **View All Reports**.
- 2. Click on the **GRD** bubble.
- 3. Double click on the report titled: **Print Cal Grant GPA Listing**.
- 4. Select only the boxes for Grade 10, Terms 1 & 2. Grade 11, Terms 1 & 2 & 3. And Grade 12, Term 3 only.
- 5. Verify that your screen looks like this:

| 🗃 Input Cal Grant GPA Terms                                                                                                    |                        |       |   |   |   |   |   |   |      |   | × |
|----------------------------------------------------------------------------------------------------|------------------------|-------|---|---|---|---|---|---|------|---|---|
| The Cal Grant GPA uses all academic coursework for the<br>sophmore year, the summer following the sophmore year,<br>the junior year, and the summer following the junior year.<br>Please choose the terms that should be included. |                        |       |   |   |   |   |   |   |      |   |   |
|                                                                                                    | Grades                 | Terms |   |   |   |   |   |   |      |   |   |
|                                                                                                    |                        | 1     | 2 | 3 | 4 | 5 | 6 | 7 | 8    | 0 |   |
|                                                                                                    | 9                      |       |   | Γ |   |   |   |   |      |   |   |
|                                                                                                    | 10                     |       | ◄ |   |   |   |   |   |      |   |   |
|                                                                                                    | 11                     |       | ◄ | ◄ |   | Γ |   |   |      | Π |   |
|                                                                                                    | 12                     |       |   | ◄ | Γ | Γ |   |   |      | Γ |   |
|                                                                                                    | <u>O</u> K <u>C</u> an |       |   |   |   |   |   |   | ance |   |   |

6. Click OK to preview report.